## Instructivo instalador STEMP

Lo que necesita antes de instalar STEMP en su equipo.

- Previamente debe completar los formularios citados abajo y enviarlos a mesasofia@aduana.gov.py (Para Información sobre ese trámite puede comunicarse al 413 4124)
  - Solicitar y obtener el certificado y contraseña.
  - Solicitar y obtener el usuario y contraseña del Sistema.
- Conexión a internet.
- Descargar el Programa y su parche del siguiente link.
   <u>https://www.aduana.gov.py/1318-22-sistema-de-transferencia-electronica-de-manifiesto-previo-stemp.html</u>
- Sistema Operativo compatible. (Windows 8 pro o superior).

## Pasos para la instalación del Programa.

1. Descargar de la Pagina web de la Aduana el instalador y el parche (para sistemas x64bits).

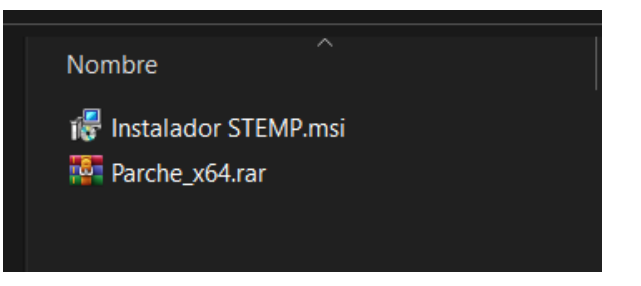

## 2. Ejecutar el instalador. (se presentan 2 opciones)

a. Su Sistema no tiene instalado el complemento Net. Continue con el paso a.1.

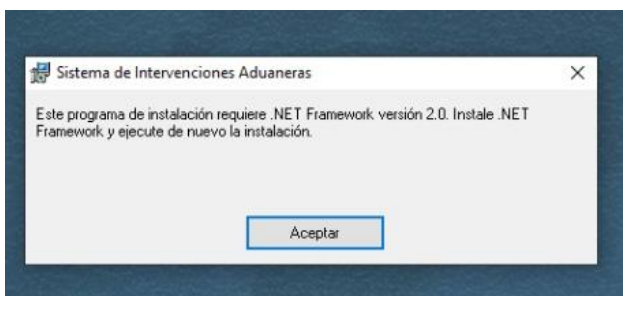

a.1. Accedemos al panel de control, luego programas, luego Programas y características. a.2. Clic en Activar o Desactivar las características de Windows.

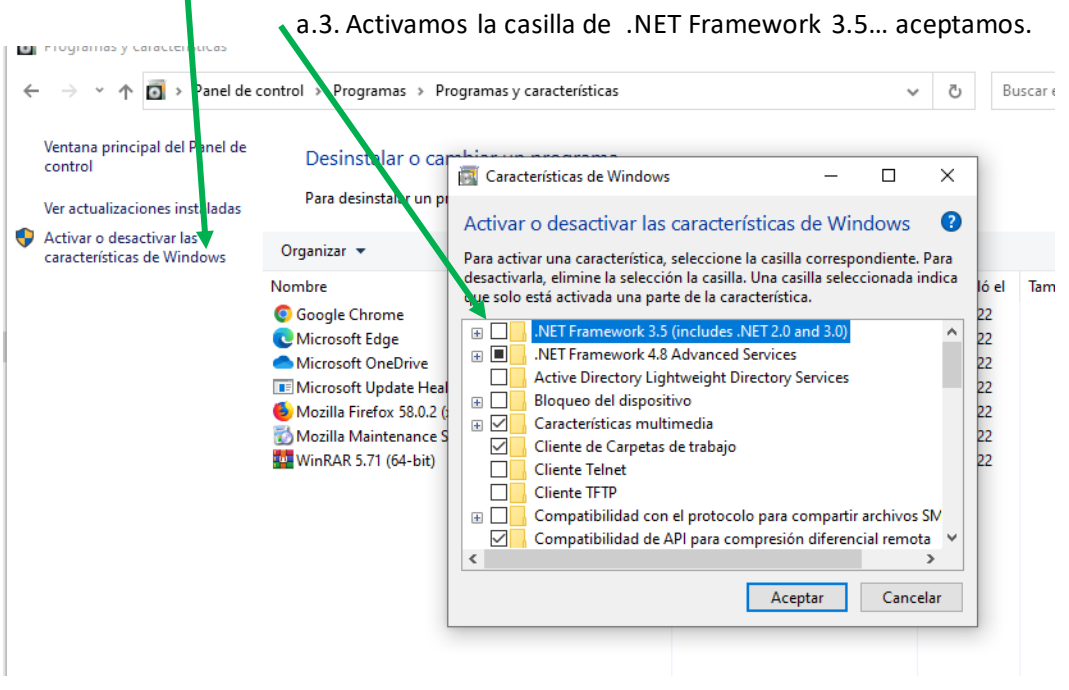

de cont fe Características de Windows s Características. No descargar los archivos. No se realizarán cambios en el equipo No se realizarán cambios en el equipo. Tanelar Cancelar Cancelar

a.4. permitir, aguardar la descarga e instalación, y al final cerrar.

b. Su Sistema ya tiene instalado el complemento. Continue con la instalación Paso 3.

| 3.Cargamos la carpe         | ta de destino – C:                                                                                                    | \STEMP\                                                                                              |      |
|-----------------------------|----------------------------------------------------------------------------------------------------|----------------------------------------------------------------------------------------------------|------|
| istalador STEMP<br>Parche64 | 13/8/2009 17:23 Paquete de<br>22/11/2021 09:06 Archivo Wir                                                                  | Nindo 6.008 KB<br>RAR 6.345 KB                                                                       |      |
| Nueva carpeta               | 😸 Sistema de Intervenciones Aduaner                                                                                         | is — 🗆                                                                                               | ×    |
|                             | Seleccionar carpeta de ir                                                                                                   | stalación                                                                                            |      |
|                             | El instalador instalará Sistema di interven<br>Para instalarlo en esta carpira haga cic e<br>cic en "Examinar".<br>Carpeta: | iones Aduaneras en la siguiente carpeta.<br>1 "Siguiente". Para instalarlo en una carpeta distinta h | iaga |
|                             | C:\STEMP\                                                                                                    | Examinar                                                                                             |      |
|                             |                                                                                                    | Espacio en disco.                                                                                    |      |
|                             | Instalar Sistema de Intervenciones Adua<br>este equipo:                                                                     | neras sólo para este usuario o para todos los usuarios                                               | de   |
|                             | <ul> <li>Para todos los usuarios</li> </ul>                                                                                 |                                                                                                    |      |
|                             | 🔿 Sólo para este usuario                                                                                                    |                                                                                                    |      |
|                             |                                                                                                    | Cancelar < Atrás Siguiente 3                                                                         | >    |

Siguiente hasta terminar la instalación.

- 4. Si Su Sistema es arquitectura x32bits, seguimos en el paso 6
- 5. Si su Sistema es arquitectura x64bits siga en el sgte. C.1.
  - c.1. ubicamos el parche (archivo comprimido), clic derecho sobre él, seleccionamos "extraer ficheros"

| ~ 🛧 📙      | > Este | equipo > Ven | toy (D:) → Utilitarios → | rogramas DNA → STE | MP Instalad | dor 1.0.3           |          |
|------------|--------|--------------|--------------------------|--------------------|-------------|---------------------|----------|
|            |        | Nombre       | Ŷ                        | Fecha de mo        | lificación  | Тіро                | Tamaño   |
| eso rapido |        | Nueva car    | Dad                      | 12/4/2022 11:      | 01          | Carpeta de archivos |          |
| critorio   | ×      | 🔂 Instalador | STEMP                    | 13/8/2009 17:      | 23          | Paquete de Windo    | 6.008 KB |
| escargas   | *      | Parch        |                          | 22/11/2000         | -06         | Archivo WinRAR      | 6.345 KB |
| ocumentos  | *      |              | Abrir                    |                    |             |                     |          |
| nágenes    | *      |              | Abrir con WinRAR         |                    |             |                     |          |
| lúsica     | *      |              | Extraer ficheros         |                    |             |                     |          |
| emp        |        |              | Extraer aqui             |                    |             |                     |          |
| deos       |        |              | Extraer en Parcheb4      |                    |             |                     |          |
| • Drive    |        |              | Analizar con Microsoft L | Jefender           |             |                     |          |
| eblive     |        | E.           | Compartir                |                    |             |                     |          |
| e equipo   |        |              | Abrir con                |                    |             |                     |          |
| tov (D:)   |        |              | Enviar a                 | >                  |             |                     |          |
|            |        |              | Cortar                   |                    |             |                     |          |
| OYEFI (E:) |        |              | Copiar                   |                    |             |                     |          |
| I          |        |              | Crear acceso directo     |                    | L           |                     |          |
|            |        |              | Eliminar                 |                    |             |                     |          |
|            |        |              | Cambiar nombre           |                    |             |                     |          |
|            |        |              | Droniedader              |                    |             |                     |          |

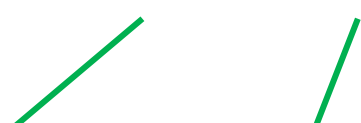

c.2. Seleccionamos la carpeta donde se instalo el STEMP, en este caso c:\STEMP y clic en aceptar.

|                                                                                                    |        | Nombre                                      | Fecha de modificación Tipo Tamaño                                                                                                    |                         |
|----------------------------------------------------------------------------------------------------|--------|---------------------------------------------|----------------------------------------------------------------------------------------------------|-------------------------|
| <ul> <li>Acceso rápido</li> <li>Escritorio</li> <li>Descargas</li> </ul>                                                                                 | A<br>A | Nueva carpeta<br>Instalador STEMP  Varche64 | Tarpeta y opciones de extracción<br>General Avanzado                                                                                                    | ? >                     |
| 🔮 Documentos<br>📰 Imágenes                                                                                                    | A<br>A |                                             | Carpeta de destino (si no existe, se creará)                                                                                                    | Mostrar                 |
| <ul> <li>Música</li> <li>stemp</li> <li>Videos</li> <li>OneDrive</li> <li>Este equipo</li> <li>Ventoy (D:)</li> <li>VTOYEFI (E:)</li> <li>Red</li> </ul> | *      |                                             | Modo de actualización       Estre equipo <ul> <li>Extraer y reemplazar</li> <li>Estre acuipo</li> <li>Solo actualizar</li> </ul> Solo actualizar               Escritorio                 Modo sobrescribir               Escritorio                 Modo sobrescribir               Modo sobrescribir                 O Confirmar sobreescritura               Objetos 3D                 Sobrescribir in confirmación               Omitir ficheros existentes                 Varios               SwineEAgent                 Varios               Archivos de pr | rograma<br>ograma (x86) |
|                                                                                                    |        |                                             | □ Extraer en subcarpetas     □ PerfLogs       □ Conservar ficheros dañados     □ ProgramData       □ Mostrar ficheros en el Explorador     □ Usuarios       Guardar opciones     □ Ventov (D;)                                                                                                    | v                       |

c.3 A la pregunta de sobrescribir archivos. Le damos que sí a todo.

| Nombre                 | Fecha de modificación | 💀 Extrayendo de Parch — 🗆 🗙                                     |
|------------------------|-----------------------|-----------------------------------------------------------------|
| 🞼 Instalador STEMP.msi | 13/8/2009 17:23       |                                                                 |
| 🚏 Parche_x64.rar       | 12/4/2022 11:09       | E:\Utilitarios\Programas DN\\STEMP\Parche_x64.rar<br>extrayendo |
|                        |                       | Confirmar la sustitución del fichero X                          |
|                        |                       | El siguiente fichero ya exist                                   |
|                        |                       | C:\STEMP\crypto.dll                                             |
|                        |                       | ¿Desea reemplazar el ficher existente                           |
|                        |                       | 2.822.144 bi tes<br>modificado e 3/4/2009 11:11                 |
|                        |                       | por éste otro?                                                  |
|                        |                       | 2.822.144 by es<br>modificado ei 3/4/2009 11:11                 |
|                        |                       | Sí Sí a todo Renombrar Renombrar todos                          |
|                        |                       | No No a todo Cancelar Ayuda                                     |

1

## 6. Ajustes extras antes de iniciar el STEMP.

d.1. Ajuste de zona horaria. UTC -04:00 Asunción

| Misión:                                 |             | Configuración         |               |             |                                                                                     |                   |
|-----------------------------------------|-------------|-----------------------|---------------|-------------|-------------------------------------------------------------------------------------|-------------------|
| Barras de herramientas                  | >           | û Inicio              |               |             | Fecha y hora                                                                        |                   |
| Ajustar fecha y hora                    |             | Buscar una op         | oción de conf | īguración ρ | Fecha y hora actuales                                                               |                   |
| Personalizar iconos de notificación     |             | Hora e idioma         |               |             | 11:14, martes, 12 de abril de 2022                                                  |                   |
| Búsqueda                                | >           | 🗟 🛛 Fecha y ho        | ora           |             | Ajustar hora automáticamente Activado                                               |                   |
| Noticias e intereses                    | > .         | 🕸 Región              |               |             | Establecer zona horaria automáticamente                                             |                   |
| Mostrar botón Vista de tareas           |             | a <sup>≇</sup> Idioma |               |             | Desactivado Establecer la fecha y la hora manualmente                               |                   |
| Mostrar Contactos en la barra de tarea: | <b>5</b> 0  | Voz                   |               |             | Cambiar                                                                             |                   |
| Mostrar el botón del área de trabajo de | Windows Ink |                       |               |             | Sincronizar el reloj                                                                |                   |
| Ventanas en cascada                     |             |                       |               |             | Última sincronización de hora correcta: 12/4,<br>Servidor horario: time.windows.com | /2022 11:14:46    |
| gov.py Mostrar ventanas apiladas        |             |                       |               |             | Sincronizar ahora                                                                   |                   |
|                                         |             |                       |               |             | Zona horaria                                                                        |                   |
| Mostrar el escritorio                   |             |                       |               |             | (UTC-04:00) Asunción                                                                |                   |
| Administrador de tareas                 |             |                       |               |             | Cambiar la hora automáticamente según el l                                          | norario de verano |
| ✓ Bloquear la barra de tareas           |             |                       |               |             | Activado                                                                            |                   |
| Configuración de barra de tareas        | 12440000    | م<br>ا                | <b>.</b>      |             | Mostrar calendarios adicionales en la barra o                                       | le tareas         |

d.2. Descarga y configuración de certificado STEMP

d.2.1 Luego de recibir vía mail el certificado. (ejemplo)

| De: Ivan Villalha [mailto:iovillalha@aduana.cov.pv]                                                             |                                                                     |      |        |
|----------------------------------------------------------------------------------------------------|---------------------------------------------------------------------|------|--------|
| Enviado el: viernes, 8 de abril de 2022 16:55                                                                   |                                                                     |      |        |
| Para:                                                                                                    |                                                                     |      |        |
| Asunto: [STEMP] Certificado Digital                                                                             |                                                                     |      |        |
| Buenas tardes,<br>Le envio adjunto su certificado para acceso al S<br><u>Datos para login del Certificado</u> : | stema de Transferencia Electronica de Manifie<br>V 🛛 1 adjunto: 800 | .p12 | 4.2 KB |
| <ul> <li><u>Usuario</u>: 800</li> </ul>                                                                         |                                                                     | 1    |        |
| <ul> <li>Password STEMP: JcgvbjO</li> </ul>                                                                     | 800 p12 / 2 KB                                                      |      |        |
| Saludos                                                                                                    | 2 0001 .p12 4/2 KD                                                  | ļ    |        |
|                                                                                                    |                                                                     |      |        |

d.2.2. Descargue el archivo y guárdelo en una carpeta en la ubicación de Mis Documentos Ejemplo, Cree la carpeta y guárdelo allí. "Certificado STEMP"

| Portapaper     | ies Organiz                           | car Nuevo             | AD                 | rır    |
|----------------|---------------------------------------|-----------------------|--------------------|--------|
| ← → ∽ ↑ 🔁 Este | e equipo 👌 Documentos 👌 Certificado S | TEMP                  |                    |        |
| Acceso rápido  | Nombre                                | Fecha de modificación | Тіро               | Tamaño |
| Escritorio 🖈   | 🎭 8000AAAAQ.p12                       | 17/4/2022 17:57       | Intercambio de inf | 0 KB   |
| Descargas *    |                                       |                       |                    |        |

d.2.3 tenga a mano ya su usuario y nueva contraseña generada.

(ejemplo)

!!!ATENCION: NO RESPONDA ESTE CORREO!!!

Usuario 111111 - Ivan Eduardo Villalba Escobar

Le informamos que a partir de la fecha cuenta con los accesos solicitados.

|            | DATOS PARA EL ACCESO                                                            |
|------------|---------------------------------------------------------------------------------|
| Usuario    | 111111                                                                          |
| Contraseña | Con el usuario proveido, genere su<br>contraseña haciendo click en el siguiente |
|            | enlace: https://secure.aduana.gov.py/isimrestprod/olvidopass.jsp                |

URL de acceso a las aplicaciones:

-----

- GDSWEB (Gestion De Declaracion Sumaria) ---><u>https://secure.aduana.gov.</u>
- SERVICIOSINTIA () --->
- SERVICIOSTEMP (Manifiesto Previo) ---><u>https://secure.aduana.gov.py/ste</u>
- SQF (Consultas Genericas Sofia) ---><u>https://secure.aduana.gov.py/sqf</u>
- TES (Transito Electronico Sofia) ---><u>https://secure.aduana.gov.py/tes</u>

7. Ejecutamos STEMP para terminar la configuración.

Clic derecho sobre el acceso (icono) de STEMP y clic en propiedades, luego pestaña compatibilidad, marcamos casilla ejecutar como administrador...aplicamos y aceptamos.

| Abrir Abrir la ubicación del archivo                                                                                 | 📓 Propiedades de                             | Sistema de Transferencia Electróni    | ica de Manifiesto Pre X | Propiedades de Siste                                 | ema de Transferencia Elec                                | trónica de Manifi            | iesto Pre |
|----------------------------------------------------------------------------------------------------|----------------------------------------------|---------------------------------------|-------------------------|------------------------------------------------------|----------------------------------------------------------|------------------------------|-----------|
| 🥘 🔘 TeraCopy                                                                                                    | Seguridad                                    | Detalles                              |                         | Seguridad                                            | Detalles                                                 | Versiones ar                 | nteriores |
| New folder with selection                                                                                            | General                                      | Acceso directo                        | Compatibilidad          | General                                              | Acceso directo                                           | Compa                        | tibilidad |
| Añadir al archivo     Añadir al archivo     Añadir a "Sistema de Transferencia Electrónica de Manifiesto Previo car" | Siste                                        | ema de Transferencia Electrónica de N | Aanifiesto Previx       | Si el programa no funcio<br>Windows, ejecuta el solu | na correctamente en esta ve<br>ucionador de problemas de | ersión de<br>compatibilidad. |           |
| Añadir y anviar nor email                                                                                            |                                              |                                       |                         | Ejecutar el solucion:                                | ador de problemas de comp                                | oatibilidad                  |           |
| 💡 🐺 Añadir y cirinal por cinan<br>🐺 Añadir a "Sistema de Transfónica de Manifiesto Previo.rar" y enviar por emai     | Tipo de destino:<br>Ubicación de<br>destino: | Aplicación                            |                         | ¿Cómo se elige la config                             | guración de compatibilidad i                             | manualmente?                 |           |
| oogl<br>solucionar problemas de compatibilidad                                                                       | Destino                                      | Sistema de Intervenciones Aduaner     | as                      | Modo de compatibilida                                | ad<br>rama en modo de comnatibi                          | lidad nara:                  |           |
| Anclar a la barra de tareas                                                                                          |                                              |                                       |                         |                                                      | ana en nodo de compaño                                   | nuad para.                   |           |
| Restaurar versiones anteriores                                                                                       | Iniciar en:                                  | C\STEMP\                              |                         | windows 6                                            |                                                          | 1.                           |           |
| Enviar a                                                                                                    | Tecla de método                              | Ninguno                               |                         | Configuración                                        |                                                          |                              |           |
| ype                                                                                                    | Eiecutar                                     | Ventana normal                        |                         | Modo de color redi                                   | ucido                                                    |                              |           |
| Contar                                                                                                    | Ejecular,                                    | veniana normar                        | *                       | Color de 8 bits (256)                                | ~~                                                       |                              |           |
| Copiai                                                                                                    | Comentario:                                  |                                       |                         | Ejecutar con una re                                  | esolución de pantalla de 640                             | x 480                        |           |
| Crear acceso directo                                                                                                 | 2                                            | Abrir ubicación                       |                         | Deshabilitar las op                                  | timizaciones de pantalla co                              | mpleta                       |           |
| OLC Eliminar                                                                                                    |                                              | Cambiar icono Opciones a              | avanzadas               | Ejecutar este progr                                  | rama como administrador                                  |                              |           |
| Cambiar nombre                                                                                                    |                                              |                                       |                         | Registrar este proç                                  | grama para el reinicio                                   |                              |           |
| Propiedades                                                                                                    |                                              |                                       |                         | Cambiar config                                       | uración elevada de PPP                                   |                              |           |
|                                                                                                    |                                              |                                       |                         | Cambiar la configu                                   | ración para todos los usuari                             | ios                          |           |
| iferencia                                                                                                    |                                              |                                       |                         |                                                      |                                                          |                              |           |
| tronica                                                                                                    |                                              | Aceptar                               | Cancelar Aplicar        |                                                      | Aceptar                                                  | Cancelar                     | Aplicar   |
| revio                                                                                                    | DI                                           | The state of the second second        |                         |                                                      | Collection admit 2010                                    |                              |           |
| Adaman                                                                                                    | Sid and a state of                           |                                       |                         |                                                      |                                                          |                              |           |
| Aduana                                                                                                    |                                              |                                       |                         |                                                      |                                                          |                              |           |
|                                                                                                    |                                              | DIREC                                 | CCIÓN NACIONAL D        | E                                                    | D                                                        | IRECCIÓN NA                  | ACIONAL   |
|                                                                                                    |                                              | duana                                 |                         | Ad                                                   | uana                                                     |                              |           |
|                                                                                                    |                                              | Paraguay                              |                         | - Au                                                 | Paraguay                                                 |                              |           |

8. Carga de Certificado.

| Ingreso al Sistema de Intervenciones Aduaneras<br>Parámetros de Conexión | Configuraciones Iniciales de Seguridad                                                                                | Aquí indica<br>En este ejo<br>STEMP (pu | amos donde esta nuestro cert<br>emplo en Documentos y certif<br>unto d.2.2.) | ificado.<br>icados |
|--------------------------------------------------------------------------|----------------------------------------------------------------------------------------------------|-----------------------------------------|------------------------------------------------------------------------------|--------------------|
| Usuano:<br>Contrasefa:<br>Conectar Cancelar                              | Parámetros Iniciales de Configuración Parámetros Ubicación del Certificado Personal: Contraseña Certificado Personal: |                                         | Aquí cargamos la                                                             |                    |
| Configuración Inicial Salir                                              | Aceptar Cancelar                                                                                                    |                                         | contraseña de nuestro certificado.                                           |                    |

9. Ingreso de Usuario y Contraseña correspondiente.

| Formulario de login                                                           | Aquí cargamos el                                                         |            |
|-------------------------------------------------------------------------------|--------------------------------------------------------------------------|------------|
| Ingreso al Sistema de Intervenciones Ac<br>Parámetros de Conexión<br>Usuario: | aneras usuario proveído en el<br>mail (punto d.2.3.)                     |            |
| Contraseña:                                                                   | Aguí cargamos la contraseña                                              |            |
| Configuración Inicial                                                         | previamente establecida en el l<br>salr proveído en el mail. (punto d.2. | ink<br>3.) |

10. En caso de que se den errores de conexión, cerrar el sistema, volver a intentar, la 1ra conexión exitosa Tarda unos minutos.